105.03.29

## 一、各機關校對作業:

操作步驟:至退休撫卹整合平臺,進入「優惠存款計息校對系統」>「機關校對作業」>
 「台銀優存資料查詢」

|                                    | 公教人員<br>退休撫卹整合平臺                                                                                                    |                                                   |
|------------------------------------|----------------------------------------------------------------------------------------------------|---------------------------------------------------|
| 核定資料匯入作業                           | 嘉義縣政府 ✓ 謝靑芬 - 服務機關構退塩管理者-公務 ┃ 登出                                                                                                | 今日瀏覽人數:373<br>日前線上人數:51人                          |
| 退                                  | ○ 最新消息 Letics / Jettes<br>※ 個小語・全部巡員 ▼                                                                                          | 目前款上八数:31八<br>累計瀏覽人數:187286人                      |
| 退休撫卹查驗系統<br>退抽給 <u>與發放作業</u>       | ////////////////////////////////////                                                                                            | 常用連結 Useful Links                                 |
| 年終與三節慰問金發放作業 =                     | <ul> <li>✓ 【105-02-17】 優惠存款計皂校對作業,自即日超提供校對(行政院人事行政總處 發布)</li> <li>✓ 【105-01-25】 優惠存款計皂校對作業,預計3月1日超提供校對(行政院人事行政總處 發布)</li> </ul> | <ul> <li>網站說明</li> <li>2000 業務(網路)に業系法</li> </ul> |
| <u>優惠存款計息校對系統</u> 」<br>月退休金及月撫慰金資料 | 主管機關作業         語人員退福給與發放標準(行政院人事行政總處 發布)           機關校對作業         客稅信左答料查論             使用者手冊(行政院人事行政總處 發布)                      | • \$117以来初加时下来亦加                                  |
| 報送勞保局作業<br>主管機關授權所屬作業              | 異常名冊報表 more                                                                                                    |                                                   |
| 人事業務績效考核                           | - <u>Artika</u>                                                                                                    |                                                   |
| 離退入貝加強慰助金系統 ■<br>銓紋業務網路作業系統        | ★門問答 Letest news                                                                                                    |                                                   |
| 退休撫卹試算系統                           | <u>客服Q&amp;A訊息專區</u> 問與答分類:<br>全部問答  ❤                                                                                          |                                                   |
|                                    | more                                                                                                    |                                                   |

二、查詢優存資料:查詢退休人員優存計息資料

- 操作步驟:輸入【年度】(如:104),【作業機關】為本機關,其他欄位無須填列。
- 點選【查詢優存資料】,系統會自動帶出本機關優存戶名單→再點選【查驗比對】。

|                                                                                                    | 公教                                                                                                    | <sub>人員</sub><br>【休撫卹                         | 整合平臺                                                                                                    |                                                                                                    |                                        |                            |                           |                                        | The state of             | and a    |      | K    |              |
|----------------------------------------------------------------------------------------------------|----------------------------------------------------------------------------------------------------|-----------------------------------------------|----------------------------------------------------------------------------------------------------|----------------------------------------------------------------------------------------------------|----------------------------------------|----------------------------|---------------------------|----------------------------------------|--------------------------|----------|------|------|--------------|
| 核定資料匯入作業<br>退編基本資料維護作業 1<br>發放機關設定作業 0<br>退休編創查驗系統 0<br>退編給與發放作業 0<br>年終與三節態間金發放作業 0<br>月退休金及月攝慰会資料 0<br>報送勞保局作業 0 | 現在位置:                                                                                                    |                                               | 息校好 6.66 > 改結<br>會存金額<br>節白合所屬機關<br>節之優與存款及計算<br>主編之選体致政制<br>空後一次的一般<br>字體為臺級所提供的<br>等自另外用藍色的 <sup>2</sup> | ■<br>日優在資料 查計<br>第期比對<br>整額資料僅供<br>時期對照臺銀優<br>約最後服務機關<br>226<br>226<br>226<br>226<br>226<br>226<br>226<br>22 | S 教験政府<br>句<br>查詢,相關<br>存入員資料<br>,執行【機 | 頓更新回該<br>校對作業<br>。<br>關比對】 | ✓ 謝引<br>退休資料 В(仍由銓敘) 功能時會 | 青芬 - 服務機關<br>已校對勾選人<br>部進行。<br>比對還休核定主 | 構退撫管理<br>員<br>「欄之最後<br>↓ | 者-公      | 務    | 登出   |              |
| 主管機關授權所屬作業<br>人事業務績效考核<br>離退人員加發慰助金糸統<br>並欽業務網路作業系統<br>退休撫卹試算系統                                                    | <ul> <li>身分證字號</li> <li>作業機關</li> <li>身份別</li> <li>資料範圍</li> <li>資料範圍</li> <li>資料來源</li> <li>□異常資料</li> </ul> | 376500000       全部       全部       全部       全部 |                                                                                                    |                                                                                                    |                                        |                            |                           |                                        |                          |          |      |      |              |
|                                                                                                    | 校 台銀之<br>對 稱<br>□ 核定主<br>後服務                                                                                  | 機關名 台銀:<br>《/ 機<br>構之最<br>务機關                 | 支給 姓名<br>卿                                                                                                 | 計息起迄日期                                                                                                    | 日數/<br>利率                              | 定存帳號分行碼                    | 差額利                       | 臺銀僾惠存<br>款餘額                           | 可優存金額                    | 臺銀雁收雁付款項 | 查驗停發 | 異常原因 | <b>異常注</b> 記 |
|                                                                                                    | □ 嘉義縣〕<br>(37650                                                                                              | 政府 37650<br>0000A) 嘉義縣                        | 0000A<br>政府                                                                                                | 1031221<br>1040215                                                                                           | 55<br>14.8045                          | 154                        | 14,541                    | 642,900.00                             |                          | 臺銀應收款    |      |      |              |

## 三、比對查驗作業:

- 點選【查驗比對】後,系統會將台銀優存人員與「退休撫卹查驗系統」停發註記作比對, 若有查驗停發之註記資料,並將停發註計顯示在本計息系統。
- 請各機關同仁比對項目:
  - 1、台銀優存名單人員是否為本機關退休人員或亡故人員。

2、人員姓名。

- 3、身分證字號。
- 4、<u>計息期間</u>起迄。
- 若有異常,請於姓名欄位項下,點選【註記】欄位,下拉選單【異常原因】欄位,並請 在【異常註記】欄位,用文字敘明異常情形,最後再點選【確定修改】以完成修正。

| 核定資料匯入作業                    | 現在位置:首員     | 嘉義縣政府         > 謝青芬 - 服務機關構退攝管理者-公務   登出           [ > 優慮存款計息校對糸統 > 機關校對作業 > 壹銀優存資料查詢                          |
|-----------------------------|-------------|----------------------------------------------------------------------------------------------------|
| 返撫基本資料維護作業<br>發放機關設定作業 Fin。 | 確定修改        |                                                                                                    |
| 退休撫卹查驗系統 🔹                  | 姓名          | ă: المعالم المعالم المعالم المعالم المعالم المعالم المعالم المعالم المعالم المعالم المعالم المعالم المعالم الم |
| 退撫給與發放作業 🔹                  | 身分證號        | A102                                                                                                    |
| 年終與三節慰問金發放作業 ■              | 計息起讫        | 1031221 - 1040215                                                                                              |
| 優惠存款計息校對系統 ■                | 方动绘苑        | 642000.00                                                                                                    |
| 月退休金及月撫慰金資料                 | 1子 示人 8示 後来 |                                                                                                    |
| 報送勞保局作業                     | 可優存金額       | 0.00                                                                                                    |
| 主管機關授權所屬作業 1                | 異常原因        |                                                                                                    |
| 人事業務績效考核 2                  | 異常註記        | 鑽列機關                                                                                                    |
| 離退人員加發慰助金系統 🔹               |             | 重覆計息                                                                                                    |
| 銓敘業務網路作業系統                  | ** 異常註記長慮   | 跨年度計 <u>息</u><br>【                                                                                             |
| 退休撫卹試算系統                    |             | 其他異常                                                                                                    |

- 備註:
  - 1、退休人員若有公務人員退休法第23、24條應停止或喪失領受月退休金情事者,停發 退休金之日起等於停發優存利息,死亡人員自亡故之次日起,終止優惠存款。
  - 2、例如:若退休人員死亡日期為1040115,但計息起迄日期為1040215止,表示計息 期間錯列,請點選【異常原因】欄位為其他異常;【異常註記】欄位請填寫死亡日期 1040115,應為計息期間錯列。
- 四、完成校對作業:
- 操作步驟:各機關若比對優存資料無誤後,點選「校對」,一次勾選全部需校對資料;再 點選【已校對勾選人員】,確認校對完成。

|      | 1: 自具          | > 慢思仔款                                                       | 計息权                                                        | 對系統 > 臺錄                      | <b>根慢存資科查詢</b>                                                 |                      |                         |                                  |                                     |     | <u>ר</u> | 2  |   |
|------|----------------|--------------------------------------------------------------|------------------------------------------------------------|-------------------------------|----------------------------------------------------------------|----------------------|-------------------------|----------------------------------|-------------------------------------|-----|----------|----|---|
| 查詢計測 | していた。          | 取得實際可                                                        | 可優存金                                                       | 額                             | 討機關比對                                                          | 存素                   | 軟餘額更新                   | 间退休資料                            | 已校對勾                                | 選人員 | 1        | 2  |   |
| 作業年度 | 度              | 103                                                          |                                                            |                               |                                                                |                      |                         |                                  | <u> </u>                            |     |          |    |   |
| 身分證  | 字號             |                                                              |                                                            |                               |                                                                |                      |                         |                                  |                                     |     |          |    |   |
| 作業機  | 鄏              | 10000000                                                     | 04                                                         | COLUMN A                      | 10004                                                          |                      |                         |                                  |                                     |     |          |    |   |
| 身份別  |                | 全部                                                           | ~                                                          |                               |                                                                |                      |                         |                                  |                                     |     |          |    |   |
| 資料範[ | 窟              | 全部                                                           |                                                            | ~                             |                                                                |                      |                         |                                  |                                     |     |          |    |   |
| _    | _              |                                                              |                                                            |                               |                                                                |                      |                         |                                  |                                     |     |          |    |   |
| 校對   | 操作             | 機關名稱                                                         | 姓名                                                         | 身分證號                          | 計息起迄日期                                                         | 日                    | 利率                      | 差額利                              | 存款餘額                                | 可優存 | 查驗       | 異常 | Ŧ |
|      |                |                                                              |                                                            |                               |                                                                | 數                    |                         | 息                                |                                     | 金額  | 停發       | 原因 | Î |
|      | 註記             | A JERO<br>ROMON                                              | 의원<br>전                                                    | A 10020                       | 1021221<br>1030330                                             | 數<br>99              | 14.80                   | 息<br>57,812                      | 1,420,000                           | 金額  | 停發       | 原因 | â |
|      | 註記             | 1425(A<br>815404)<br>1425(A<br>915404)                       | 総代<br>편<br>所刊<br>昭                                         | x 1000***                     | 1021221<br>1030330<br>1030331<br>1031220                       | 數<br>99<br>261       | 14.80<br>14.80          | 息<br>57,812<br>152,412           | 1,420,000                           | 金額  | 停發       | 原因 | Â |
|      | 註記<br>註記<br>註記 | 0.0000A<br>8/19/00<br>60050A<br>8/19/00<br>60050A<br>8/19/00 | 総代<br>전<br>(秋代<br>(昭<br>)<br>(昭<br>)<br>(昭<br>)<br>(昭<br>) | A 10020<br>A 10020<br>A 10110 | 1021221<br>1030330<br>1030331<br>1031220<br>1021221<br>1030115 | 数<br>99<br>261<br>25 | 14.80<br>14.80<br>14.80 | 息<br>57,812<br>152,412<br>19,053 | 1,420,000<br>1,420,000<br>1,853,200 | 金額  | 停發       | 原因 | t |